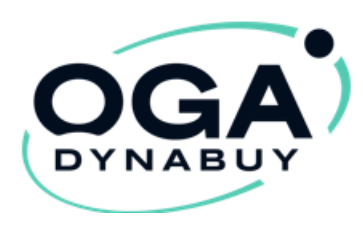

## **Tutoriels Avantages Entreprises:**

Mise en place de vos « Avantages Entreprises »

## **Offert par AGAPLB**

https://www.oga-dynabuy.fr/oga/agaplb

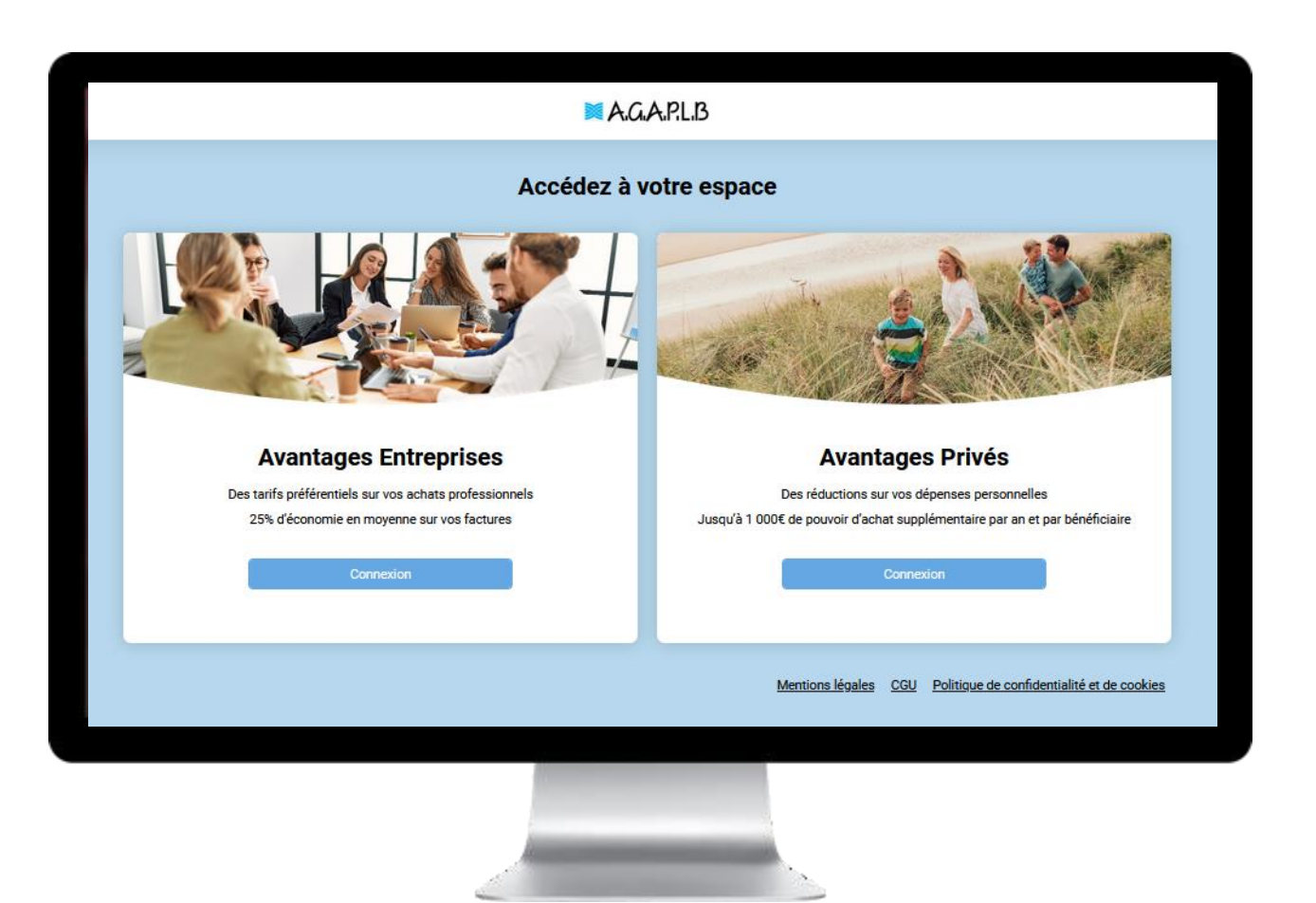

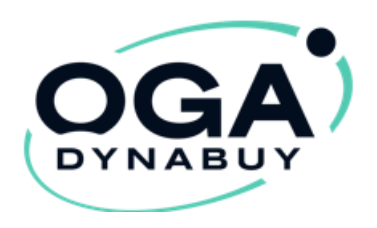

## « OGA Dynabuy » AVANTAGES ENTREPRISES

- Vous apporte des tarifs préférentiels pour vos achats professionnels.
- Vous accompagne lors de la mise en place d'économies et des démarches fournisseurs.
- Vous permets de réaliser en moyenne 10 à 30% d'économies sur vos frais généraux et achats métiers.

Pour y accéder : https://www.oga-dynabuy.fr/oga/agaplb

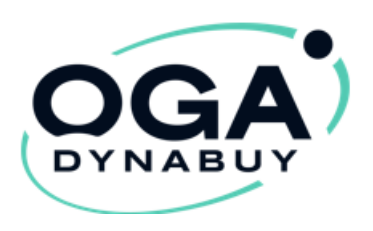

Première étape:

- Vous venez de recevoir un e-mail vous demandant de terminer votre inscription
- Cliquez sur : « Je termine mon inscription »
  En réalisant cette action vous serez redirigé vers le site OGA DYNABUY.

Il ne vous restera plus qu'à créer votre mot de passe et accepter les CGU pour valider la création de votre compte entreprise.

 Si ce mail est resté bloqué dans vos spams, vous pouvez créer votre mot de passe via le lien suivant : <u>https://www.oga-dynabuy.fr/avantages-entreprises/mot-de-passe/oublie</u>

Pour valider définitivement votre compte, vous devez terminer votre inscription.

TERMINER MON INSCRIPTION

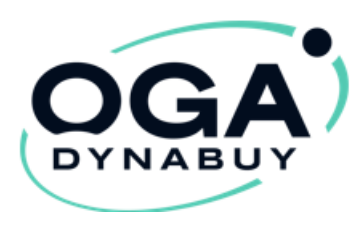

#### Seconde étape:

2

Pour me connecter:

Je me rends sur **Avantages Entreprises** https://www.oga-dynabuy.fr/oga/agaplb

> Mon identifiant est mon e-mail, je renseigne le mot de passe que j'ai indiqué lors de la finalisation de mon inscription puis je clique sur connexion

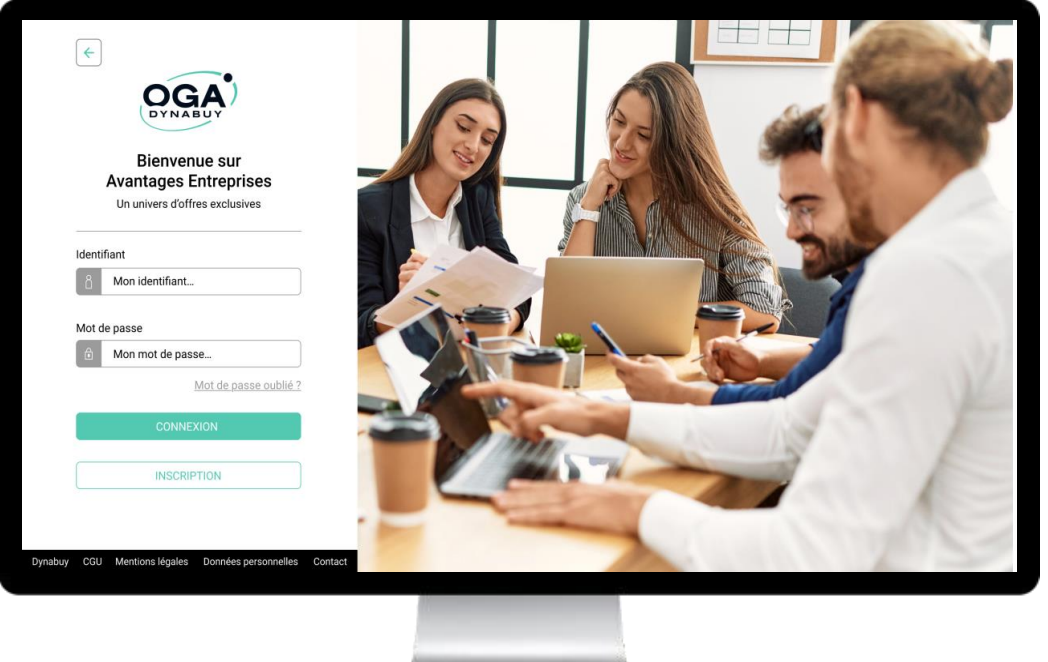

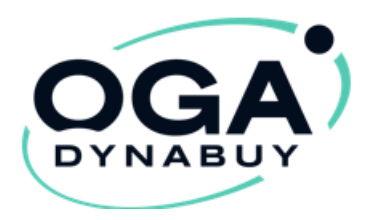

3

- J'accède à ses Avantages Entreprises
- Je clique sur la *catégorie & l'offre* de son choix
- Je peux acheter des accès *Avantages Privés* pour ses salariés ou qui je veux en cliquant sur *Motivation* puis « Accès Avantages Privés »

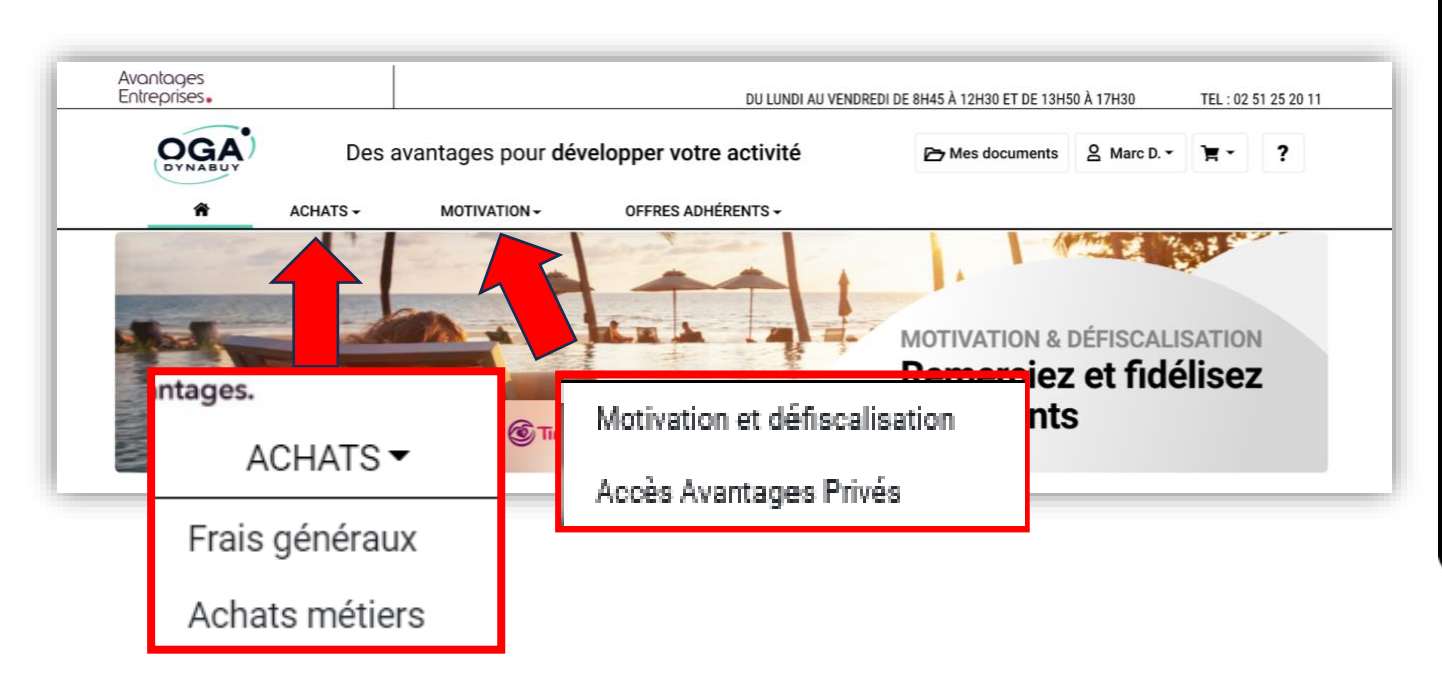

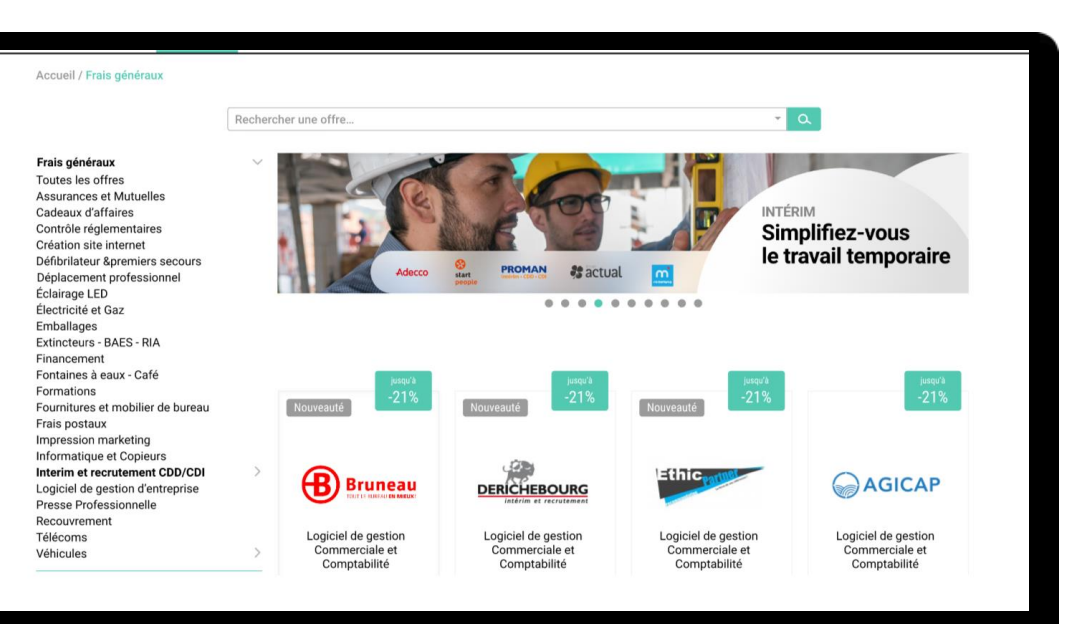

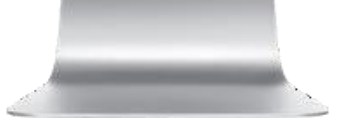

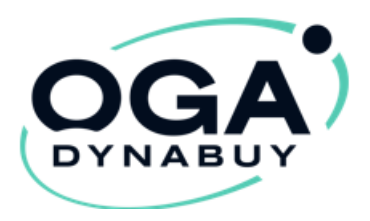

3

- Accédez à vos Avantages Entreprises
- Cliquez sur la catégorie & l'offre de votre choix

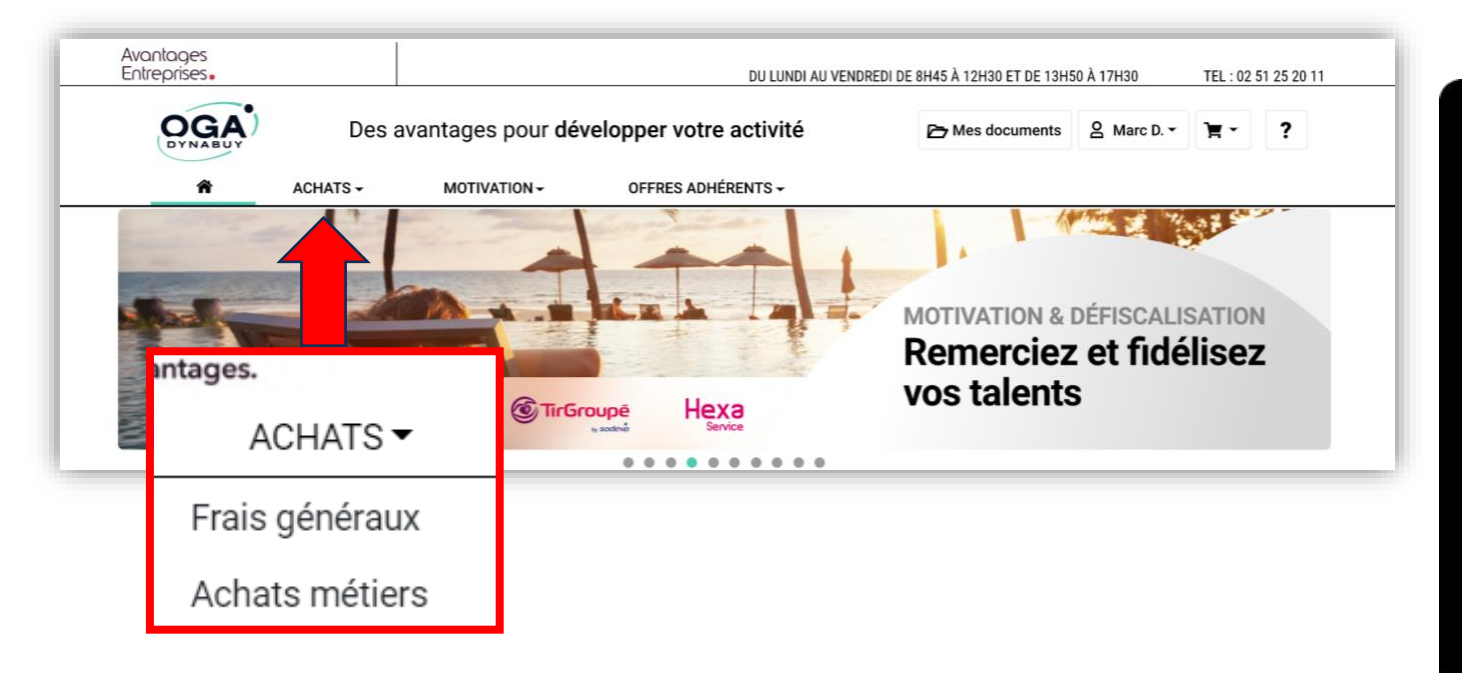

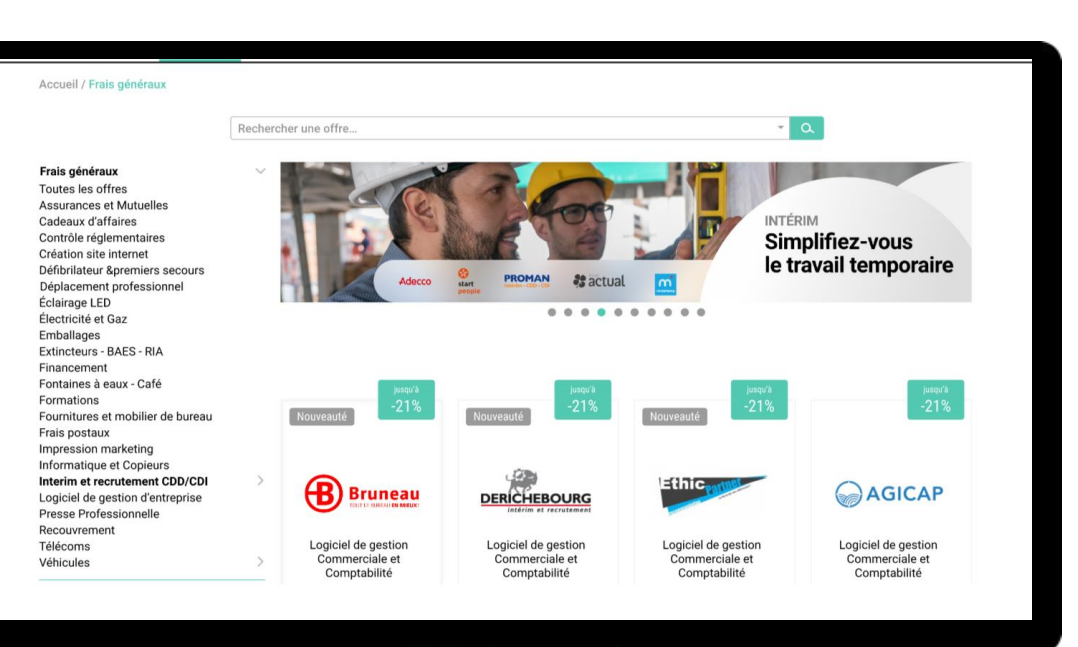

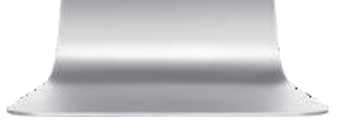

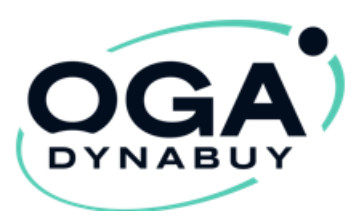

 Pour bénéficier de l'offre de votre choix suivez les étapes dans

#### « comment en bénéficiez ? »

#### Comment en bénéficier?

1- Envoyez votre demande de rattachement de compte à <u>audit@dynabuy.fr</u> en précisant PEUGEOT

(rattachement sous 48h)

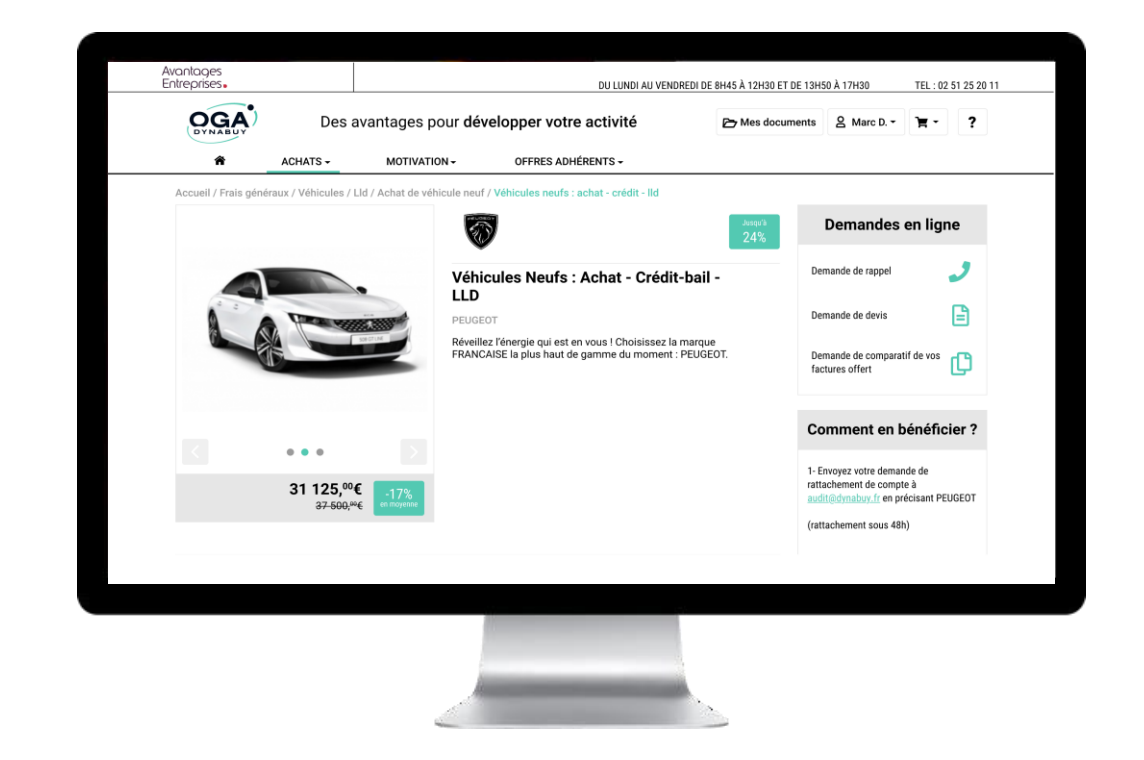

\*attention: les procédures peuvent variés selon les fournisseurs

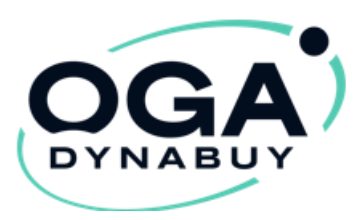

Pensez à mettre à jour vos données : Raison Sociale, Adresse et SIRET afin d'utiliser les services en

cliquant sue « Mon compte »

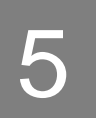

Accédez à votre espace client pour gérer :

• Mon compte (profil, économies, commandes.....)

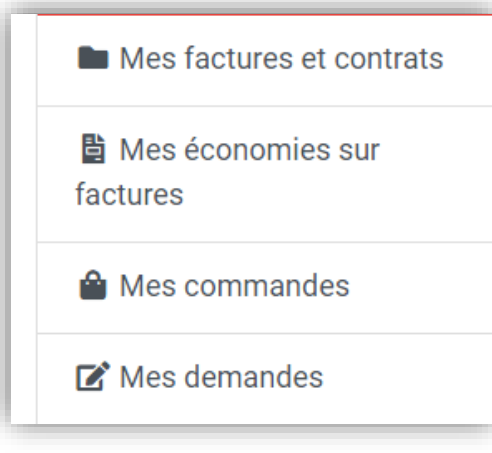

• « Avantages Privés » (vos cartes avantages privés)

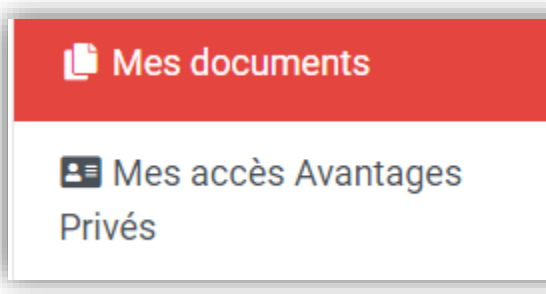

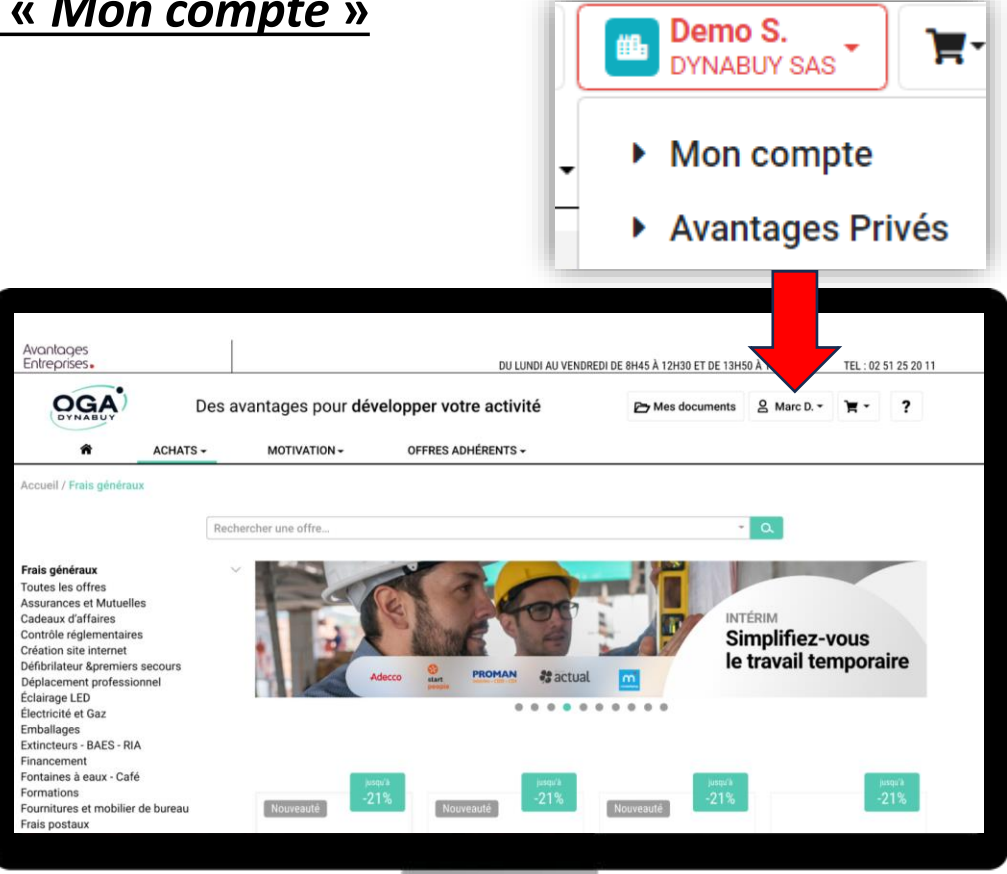

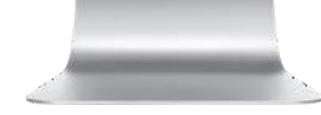

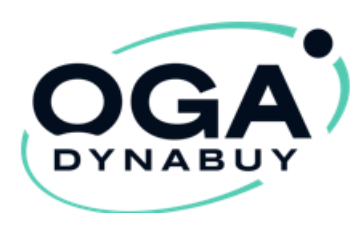

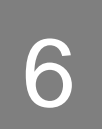

Une équipe dédiée pour toutes vos questions:

Du Lundi au Vendredi:

De 8H45 à 12H30 et de 13H50 à 17H30

Au : 02 51 25 20 11

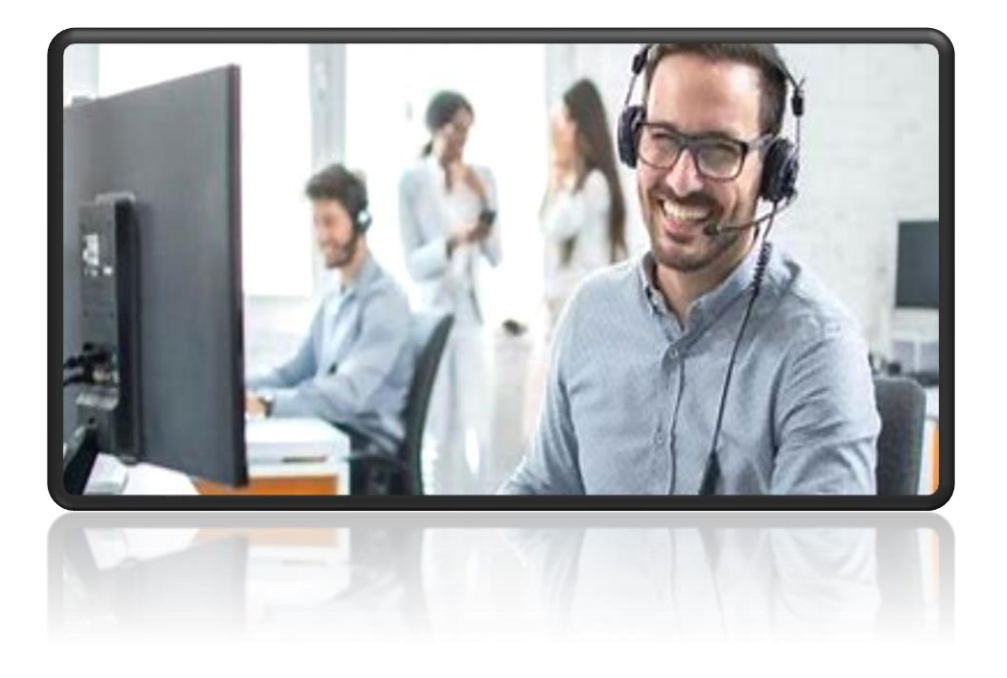

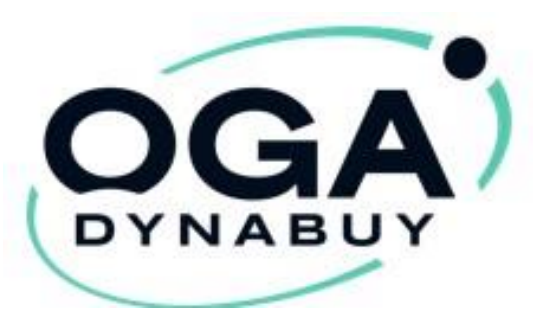

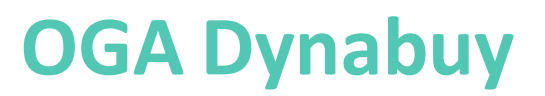

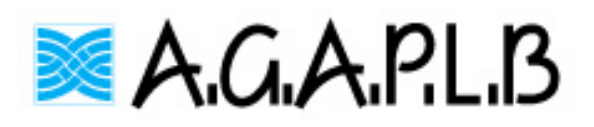

Votre espace « Avantages Privés »

pas à pas

Cliquez sur <a href="https://www.oga-dynabuy.fr/oga/agaplb">https://www.oga-dynabuy.fr/oga/agaplb</a>

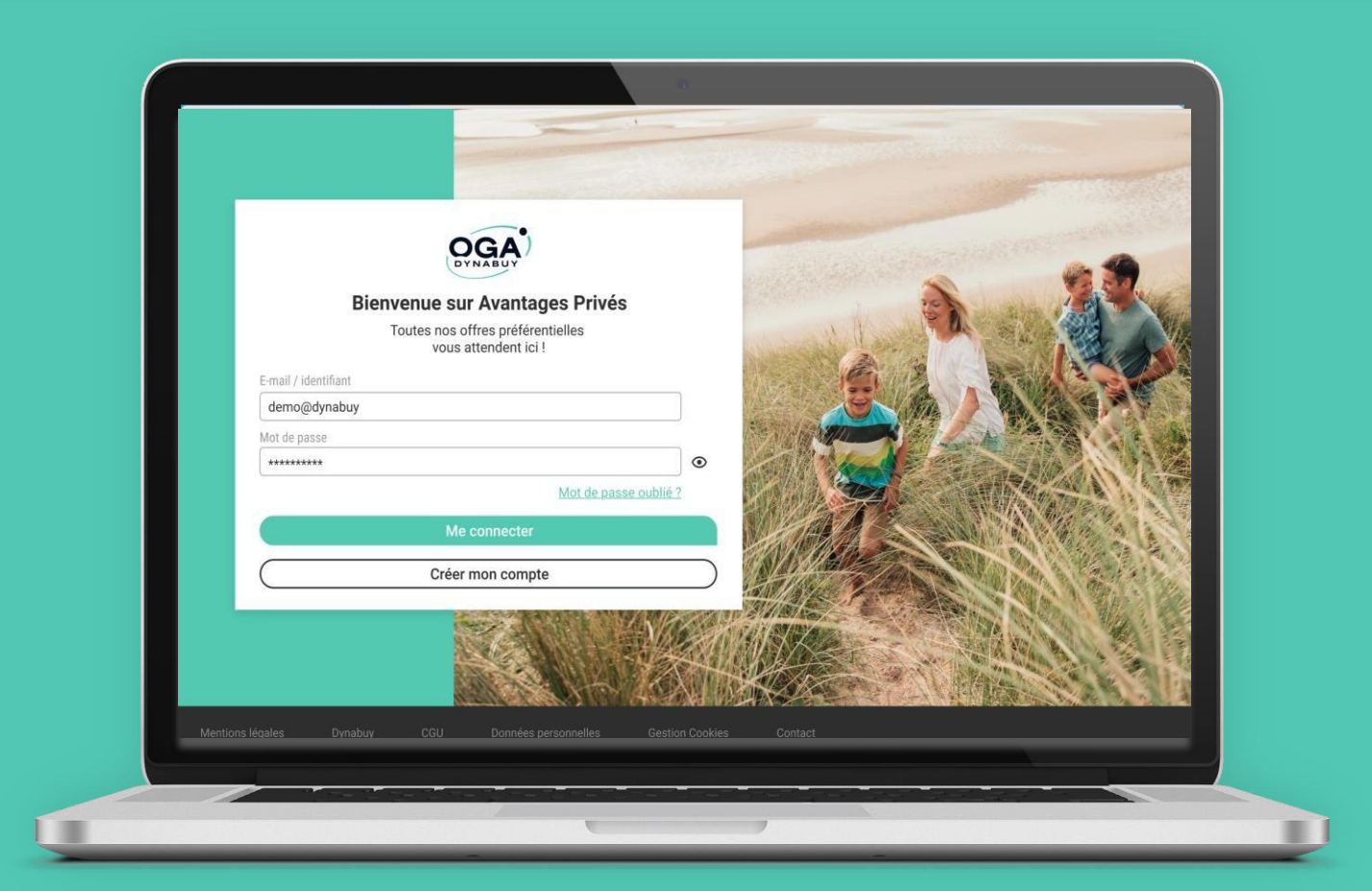

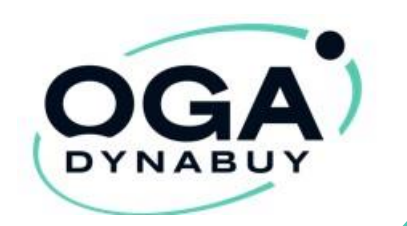

#### Avec OGA Dynabuy, gagnez en pouvoir d'achat !

- ✓ Jusqu'à 1000€ de pouvoir d'achat en plus sur 1 an (pour une famille de 4 personnes)
- Des économies sur vos dépenses personnelles (courses alimentaires, loisirs, vacances, commerces de proximité...)
- ✓ Plus de 2500 enseignes nationales et locales

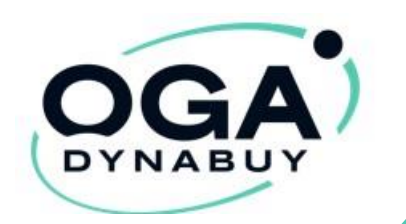

#### Étape 1. Connexion à OGA Dynabuy

- Connectez-vous sur : <u>https://www.oga-dynabuy.fr/oga/agaplb</u>
- Cliquez sur le bloc de droite « Avantages Privés »

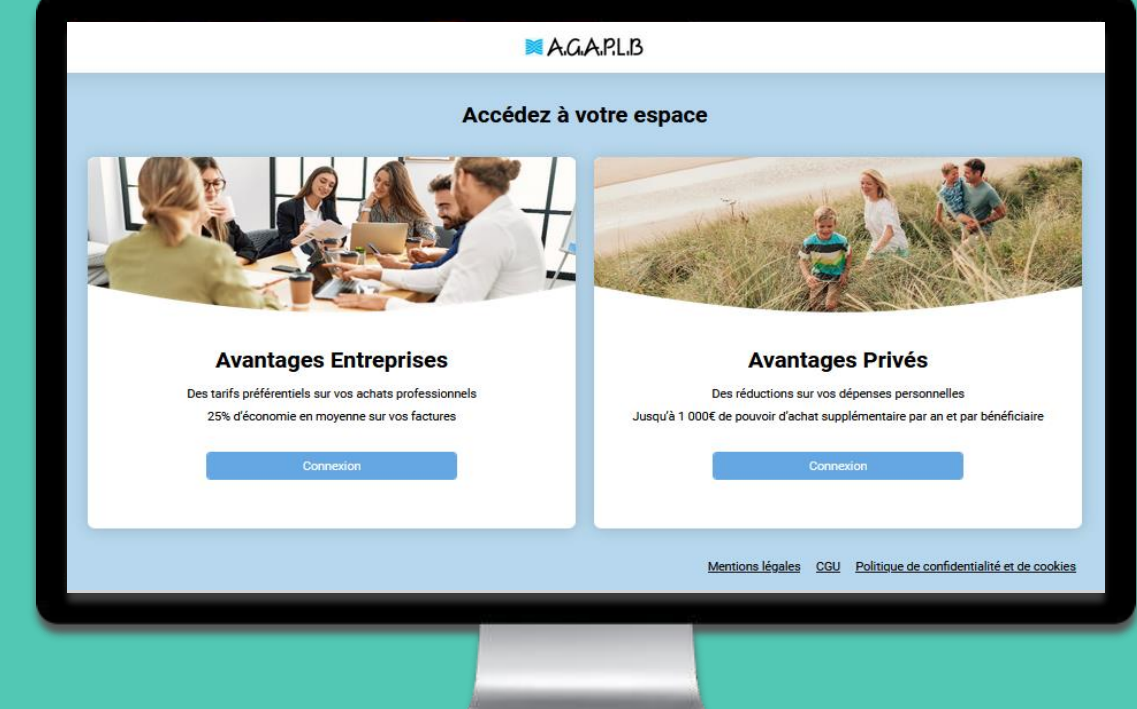

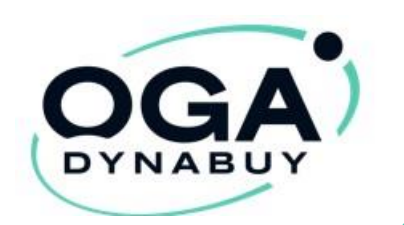

## Étape 1. Création du compte Avantages Privés

 Afin d'activer votre compte pour la première fois, cliquez sur le bouton « Créer mon compte »

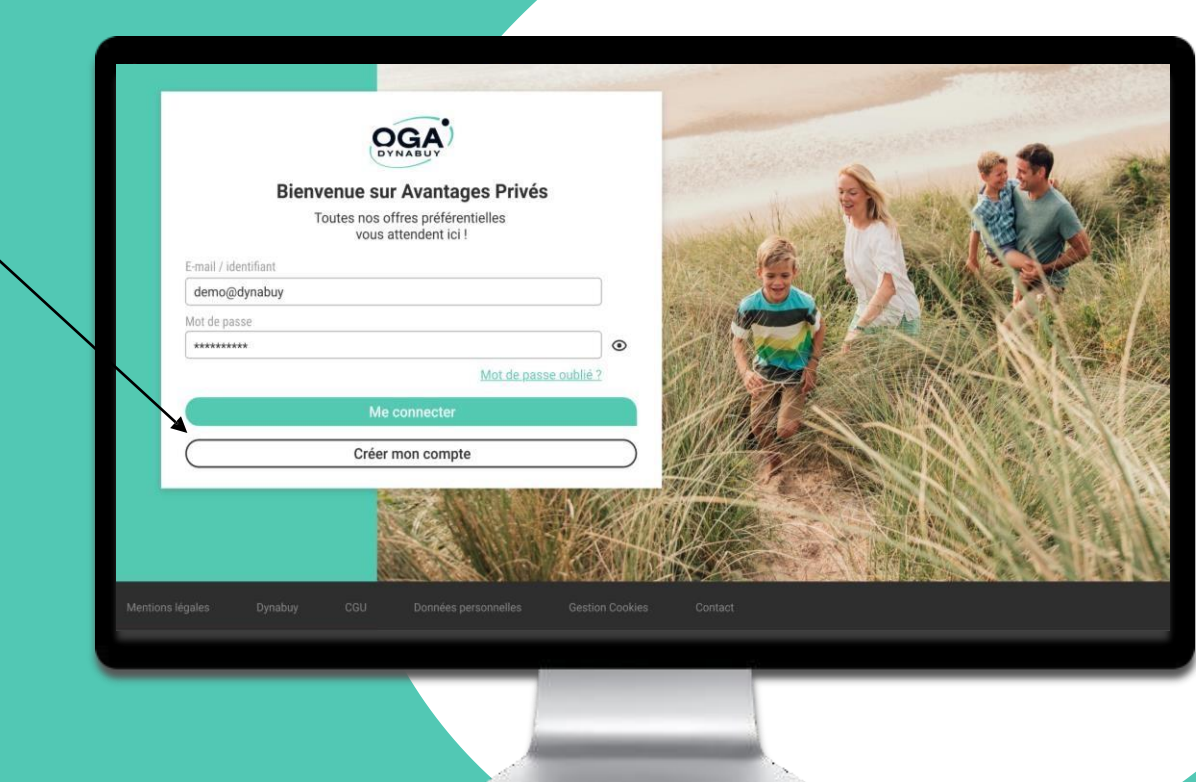

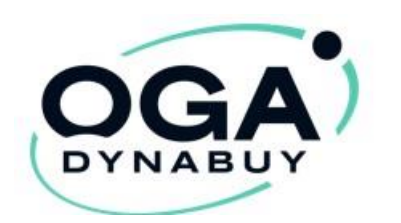

## Étape 1. Création du compte Avantages Privés

Complétez le formulaire prévu à cet effet :

- Indiquez votre code « Avantages Privés » personnel (CGP XXX XXX) acheté via votre compte entreprise ou fourni par votre employeur
- Précisez aussi le code « Avantages entreprises » de votre entreprise (CGE XXX XXX) disponible sur votre compte entreprise ou fourni par votre employeur
- Pensez à valider la case CGU

Bienvenue sur Avantages Privés

Un univers d'offres exclusives

#### Activez votre compte

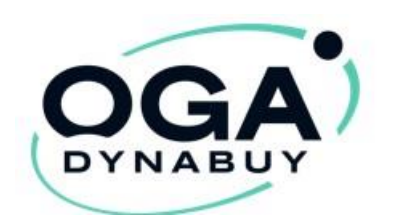

#### Étape 2. Connexion

#### Sur l'espace Avantages Privés

À chaque connexion il vous suffira de renseigner :

- Votre Identifiant (votre e-mail)
- Votre Mot de passe (choisi à l'inscription)
- Puis, cliquez sur Connexion

| Bienv                | venue sur Avantages Privés | s           | ال فند             | <b>A</b> | AP? |   |
|----------------------|----------------------------|-------------|--------------------|----------|-----|---|
| E-mail / identifiant |                            |             | Acres 150          | 12 . 63  |     |   |
| demo@dynabuy         |                            |             |                    |          |     |   |
| Mot de passe         |                            | o           | Contraction of the |          |     | 2 |
|                      | Mot de pas                 | se oublié ? |                    | Ser 18   |     |   |
| C                    | Me connecter               |             | W/AA               | Carl M   |     |   |
| $\bigcirc$           | Créer mon compte           |             | State -            |          |     |   |
|                      |                            |             |                    |          |     |   |
|                      |                            |             |                    |          |     |   |
|                      |                            |             |                    |          |     |   |

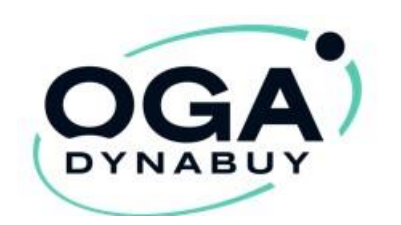

## Étape 3. Découvrez vos offres

 Bons d'achat, cinéma, parcs de loisirs, billetterie à prix réduits, toute l'année !

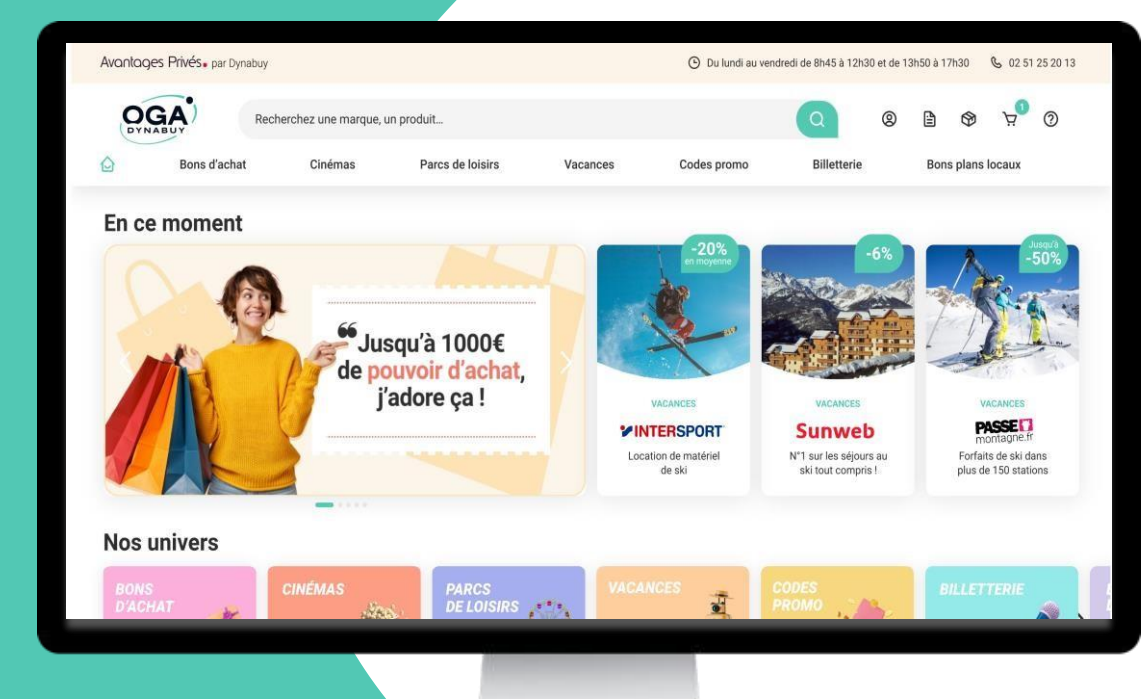

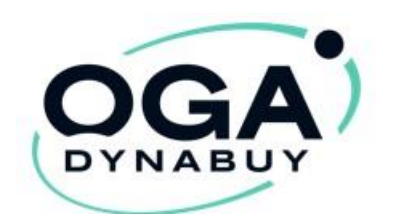

#### Étape 4. Profiter d'une offre spécifique

Pour bénéficier de l'offre de votre choix, suivez les étapes dans l'onglet : « Comment en bénéficier ? »

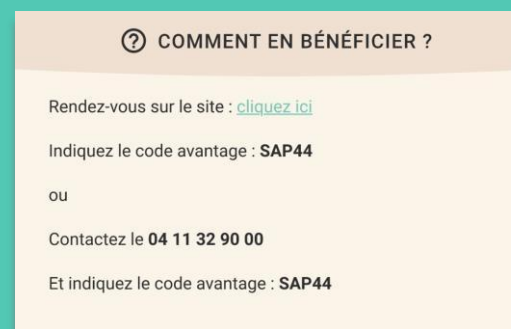

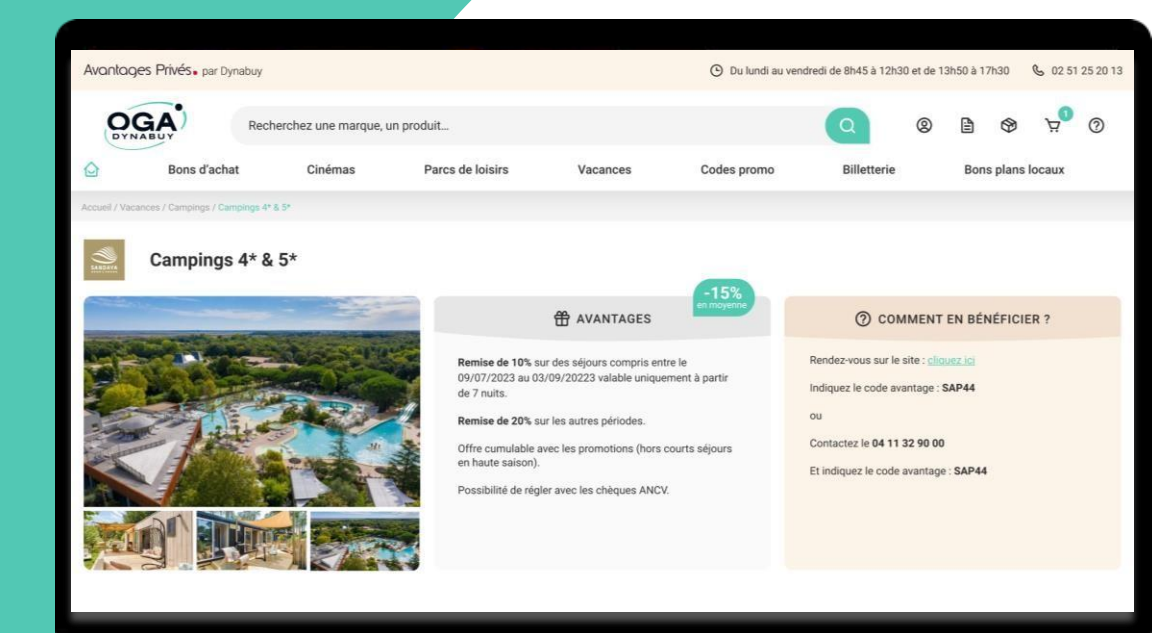

Les procédures peuvent varier selon les fournisseurs

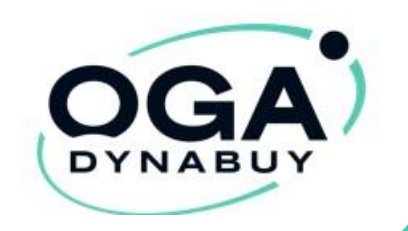

# Une équipe aux petits soins pour vous accompagner et vous conseiller.

Au 02 51 25 20 13

**du lundi au vendredi :** de 09h00 à 12h30 et de 14h à 17h30

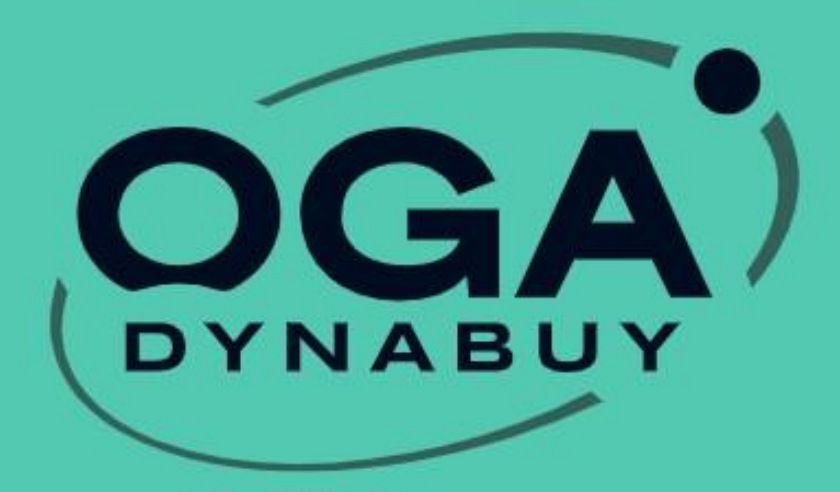

Un service gratuit, des économies pour tous.

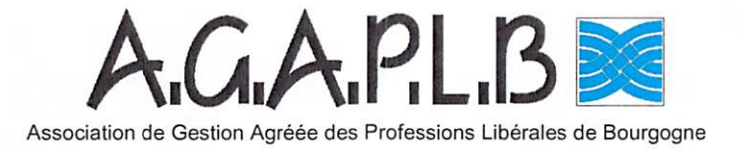

#### Coupon réponse à nous retourner

| Mr ou Mme :                                                                                   |              |  |  |  |  |
|-----------------------------------------------------------------------------------------------|--------------|--|--|--|--|
| Fonction :                                                                                    | N° Adhérent: |  |  |  |  |
| Nom de l'entreprise :                                                                         |              |  |  |  |  |
| Effectif de l'entreprise :                                                                    |              |  |  |  |  |
| Adresse :                                                                                     |              |  |  |  |  |
| Tél :                                                                                         | Email :      |  |  |  |  |
| souhaite adhérer gratuitement à « AVANTAGES ENTREPRISES ET PRIVES » ( inclus dans cotisation) |              |  |  |  |  |

Parc des Grands Crus - 60C avenue du 14 juillet - 21300 CHENOVE - Tél. 03 80 70 00 44 - Fax 03 80 70 00 20 E-mail : agaplb@agaplb.fr Internet : http://www.agaplb.fr

N° d'agrément : 2 02 210 N° Siret : 313 907 065 00053 N° TVA intracommunautaire : FR05313907065